## 在職班成績輸入說明

1.由校務行政入口登入,至教務相關系統→在職專班教務資訊系統(教師版), 選擇「成績相關」/「成績登錄」,系統將顯示本學期教授科目一覽表。

| · · · · · · · · · · · · · · · · · · · |                                                                                                    |
|---------------------------------------|----------------------------------------------------------------------------------------------------|
| 1 第二<br>3 经建地留                        |                                                                                                    |
| 国 近別・北部時間開発                           |                                                                                                    |
|                                       |                                                                                                    |
| (1) 中英文科目名稱靈麗<br>21) 条例的物理名曰意识        | 老師您好                                                                                                   |
| 三次的資源                                 | 教娘夜尚班。教娘週本班。娘等夜尚班。娘等處地班成讀輯人附放財尚希:<br>2015/06/48.09:00:00 至 2015/07/40.00:00:00                         |
| 至 課程意見調查查的                            | EMBA或續輸入開放期關為: 2015/07/07 08:00:00 至 2015/08/07 00:00:00                                               |
| 注意環境實施人<br>約2000年間                    | 教碩署期班成績輸入開放期間為: 2015/07/07 08:00:00 至 2015/08/07 00:00:00                                              |
| 三式建築時                                 | 教領週末署期址成讀輸人開放期間為: 2015/07/07 08:00:00 生 2015/08/07 00:00:00                                            |
|                                       | 20012 07 10 10 10 10 10 10 10 10 10 10 10 10 10                                                        |
|                                       |                                                                                                    |
|                                       |                                                                                                    |
|                                       |                                                                                                    |
|                                       | 67                                                                                                    |
|                                       | · · · · · · · · · · · · · · · · · · ·                                                                  |
|                                       | ** 二単11<br>型12約単<br>                                                                                   |
|                                       | 104 0 % // (通母 // LP22 歴史筆系 2 福士広福 // // 研究與教學 // (曲)                                                  |
|                                       | 医伪数明:√全的成績已建筑送出 ▲成績尚失全部建設                                                                              |
| In sec.                               | 主奴筆紙制定畫(1266)無面份制。編分之論黨方式戰胜                                                                            |
|                                       | 備註:點名記分表調至[開課相關]/[我的開課]中下戰                                                                             |
| 真能入注意事項: "<br>2.储能入丢供服物期销:            | 有某爭和成績相關法程與規定 · 請注對 <u>数据曲款票最</u> Copyright ©2009 National Tawan Normal University All rights reserved |
| (年6月18日(四)上午8時<br>04年7月13日(一)9時24     |                                                                                                    |
|                                       |                                                                                                    |
| \$104年7月13日(一) 總閣                     |                                                                                                    |
|                                       |                                                                                                    |
| 2011年初7月11日(100年1<br>9日)下午5時前,幕以書     |                                                                                                    |
| 5.大樽火双循。<br>9.许请形用延後用贝双描              |                                                                                                    |
| BR>(1)任課款額四局特殊<br>多(後摘時可歸簽任課款時        |                                                                                                    |
|                                       |                                                                                                    |
| 11个司氏近岸点,以後秋时 V<br>21、墨稿繁忙,惊躁人動/昭     |                                                                                                    |

## 2.教師可點選「本校等級制定義(12級)與百分制、績分之換算方式說明」觀看。

|                        | 本校等級制定義(12級)與百分制、績分之換算                                     | 算方式             |                      |                         |
|------------------------|------------------------------------------------------------|-----------------|----------------------|-------------------------|
| 等級分法<br><b>(Grade)</b> | 教學與學習目標的定義                                                 | 百分制<br>分數區<br>間 | 績分<br>Grade<br>Point | 單科成<br>績轉換<br>百分制<br>分數 |
| <b>A</b> +             | 所有目標皆達成且超越期望<br>All goals achieved beyond expectation      | 90~100          | 4.3                  | 95                      |
| Α                      | 所有目標皆達成<br>All goals achieved                              | 85~89           | 4.0                  | 87                      |
| Α-                     | 所有目標皆達成,但需一些精進<br>All goals achieved, but need some polish | 80~84           | 3.7                  | 82                      |
| D I                    | 達成部分目標,且品質佳                                                | 7770            | 2.2                  | 70                      |

## 3.請教師選擇欲評分的科目,點選「評核」。

| H - J. O P Hore - T                                                                                                    | 在城寺·邓重Lador我有其山东元(北中)                                                                                                    | 16.BU |
|----------------------------------------------------------------------------------------------------|----------------------------------------------------------------------------------------------------|-------|
| 羽龍西 《                                                                                                    | × 「 前菜200                                                                                                    |       |
| 王 월 초:<br>·································                                                                              | 老師包介<br>教研改領班、教研改領班、教研成領班、福専改開任・研専選末近成通輸入開放期間為:<br>2015/09/18 08:00:00 至 2015/07/10 00:00 00<br>EMBAば緩輸入局放期間為: 2015/07/07 08:00:00 至 2015/08/07 00:00:00<br>教研欄期近成緩輸入局放期間為: 2015/07/07 08:00:00 至 2015/08/07 00:00:00<br>教研場末編期近成緩輸入局放期間為: 2015/07/07 08:00:00 至 2015/08/07 00:00:00<br>現在時間是2015/07/22 14:29:06 |       |
|                                                                                                    |                                                                                                    |       |
|                                                                                                    | 學堂 學編 學制 系所代碼 微凝系形名稱 定接 學經社論 建铝代石 經濟 建铝石属 化 建<br>度 學編 學制 系所代码 微凝系形名稱 定接 学经社論 建铝代石 經濟 建铝石属 的                                                                                                    |       |
|                                                                                                    | 104 0 乾陽著題 LP22 歴史学系 2 瑞士田神 世界 長田田 長田 日 日 日 日 日 日 日 日 日 日 日 日 日 日 日 日                                                                                                    |       |
|                                                                                                    | 圖例說時:父童說成構正確認益主 ▲皮構成角全部確認<br>主交描述時間正確(12時時回父報、編公工編集方式說明                                                                                                    |       |
| 功能說時區                                                                                                    | 備註:點名記分表請至[開課相關][我的開課]]中下戰                                                                                                    |       |
| ▲建築人生理學語:<br>1.212年後人名英国使其型語:<br>1.212年後人名英国使其型語:<br>1.212年後人名英国使其型語:<br>1.212年代人名英国人名英国人名英国人名英国人名英国人名英国人名英国人名英国人名英国人名英国 | 用簡単的估量的整定信用規定。指当的 <u>加速者 11年度</u> Copyright 02009 National Tawan Hormal University All rights reserved.                                                                                                    |       |

4.開始登錄成績,原始成績可輸入等第或分數(系統將自動轉換為等第)及未完成「I」,但同一班成績輸入不允許混雜等第和分數。

| 國立臺灣師範大學 在                                                                          | 酸專班暨EMBA教務資訊系統(教師) |                                                                                                    | 老師 |
|-------------------------------------------------------------------------------------|--------------------|----------------------------------------------------------------------------------------------------|----|
| 均能医 (4)                                                                             | 机接登路 "             |                                                                                                    |    |
| ● 東出<br>● ● ● ● ● ● ● ● ● ● ● ● ● ● ● ● ● ● ●                                       |                    | 老師您(27)<br>教領夜間辺、教領總未辺、領導夜間辺、領導總未初が編編人間於期間為: 2015/06/18<br>08:00:00 至 2015/07/10 00:00:00<br>EVMEA-成績輪人間於期間為: 2015/07/07 08:00:00 至 2015/09/07 00:00:00<br>教領總末署期近成績輪人間於期間為: 2015/07/07 08:00:00 至 2015/09/07 00:00:00<br>教領總末署期近成績輪人間於期間為: 2015/07/07 08:00:00 至 2015/09/07 00:00:00<br>現在時間規定2015/07/22 14:52:35 | Â  |
|                                                                                     | *                  | * <u>□日月-第本</u><br>学生度 104 学規則 0 常課条約 (LF22)開史学系 学 3 空 3<br>展演手段 2 学利 (S)防迫著期段 批別 (L522)開史教師学祥士在電寺別 第 2 人<br>単語解写 (HHP 形式)教教学                                                                                                    |    |
|                                                                                     |                    | ■成熟分布圏 JGCSV健入<br>はUDE010 にた後期は20位割回と 期末                                                                                                    |    |
|                                                                                     |                    | 目前条所 學制 年級 近期 <u>學慧 这名</u> 原始成績 響第 橫分 <u>百分制分</u> 要使更物                                                                                                    |    |
| 功能說明溫                                                                               |                    | 系統管理                                                                                                    |    |
| 成摄输入注意事项:<br>1.对导致入6年期时期研                                                           |                    | 歴史等本 5 2 L5221 50322 150706<br>15571                                                                                                    |    |
| 104年6月18日(回)上午8時<br>至104年7月13日(一)總型24<br>時期期末初<br>2.環、博士班或攝素定書:<br>請於104年7月13日(一)絶第 |                    | ● 単世 単本 5 2 L5221 50322<br>150706<br>1511                                                                                                    |    |
| 24時前,以「未完成(I)」量<br>時,補交之載止日為次(単約<br>命交伐編別問題止日(105年)<br>月29日)下午5時前,篇以書<br>室形式補交成長。   |                    | ● 年終間間<br>● 2 L5221 50022 15/00<br>15/100<br>15/11                                                                                                    |    |
| 着:BR>(1)任讓軟額如有特殊<br>情形(後無許可證書任證軟詞<br>或兩不可抗逆第四,與於約<br>出面,最發數性,修課人較如                  |                    | BYERTER BRAINER BRAINER BRAINER                                                                                                    |    |
|                                                                                     |                    |                                                                                                    | •  |

5.不論成績是否全部輸入完畢,教師可隨時點選「暫存已輸入成績」,將目前為 止所輸成績存檔。暫存後下方成績分布圖會更新供教師參考。已暫存的成績如需 清空,請將欄位裡的成績清除再按一次暫存即可。

|                                                           |             |                                                                                                    | · · · · · · · · · · · · · · · · · · · |                              |             |                  |  |  |  |  |  |  |
|-----------------------------------------------------------|-------------|----------------------------------------------------------------------------------------------------|---------------------------------------|------------------------------|-------------|------------------|--|--|--|--|--|--|
|                                                           |             |                                                                                                    |                                       |                              |             |                  |  |  |  |  |  |  |
| FIRE                                                      | IN IN IL IN | THE HIP                                                                                                    |                                       |                              |             | 2 2              |  |  |  |  |  |  |
| 9 - WH - W                                                |             | and the second second s |                                       |                              |             | 90 90            |  |  |  |  |  |  |
| Ⅲ 经制·北起用限管用                                               |             |                                                                                                    | ■ 网络分布器 (40 CSV)建入                    |                              |             |                  |  |  |  |  |  |  |
| 11 柴祥豊尚                                                   |             | [H                                                                                                    |                                       |                              |             |                  |  |  |  |  |  |  |
| ····································                      |             | 目前系所 學制 年级 班別                                                                                                    | 學號 姓名 原始成的                            | 語 等第 積分                      | 百分制分        | 最後異動 人員日期        |  |  |  |  |  |  |
| 12 名的間譯                                                   |             |                                                                                                    |                                       |                              |             |                  |  |  |  |  |  |  |
| 31 詳極意見調査室時                                               |             | 歴史學承 5 2 L5221 50                                                                                                    | .322 <u>A</u>                         | A 40                         | 87          | 150/22           |  |  |  |  |  |  |
| 1 課程消費除入                                                  |             |                                                                                                    |                                       |                              |             |                  |  |  |  |  |  |  |
| 三点機能等                                                     |             | 歴史學承 5 2 L5221 50                                                                                                    | /322 A+                               | A+ 4.3                       | 95          | 150722           |  |  |  |  |  |  |
|                                                           | 1           |                                                                                                    |                                       |                              |             | 13.00            |  |  |  |  |  |  |
|                                                           |             | 歴史学家 5 2 L5221 50                                                                                                    | )322 A-                               | A- 3.7                       | 82          | 150722           |  |  |  |  |  |  |
|                                                           |             |                                                                                                    |                                       |                              |             | 15:00            |  |  |  |  |  |  |
|                                                           |             | 2014 COST MILLION COST COST COST CONTROL OF COST                                                                                                    |                                       |                              |             |                  |  |  |  |  |  |  |
|                                                           |             | Nº ILACIN / STR. M. CT LACO                                                                                                    | 10.17                                 | 尼輸入成績 网络德部                   | 8出          |                  |  |  |  |  |  |  |
|                                                           |             |                                                                                                    |                                       |                              |             |                  |  |  |  |  |  |  |
|                                                           |             | 1.訪注音,成绩疏较详出缘,即                                                                                                    | 0不得面面改,如有隐生                           | 成绩尚乐面改, 由                    | 訪於細定時       | 間由冷静             |  |  |  |  |  |  |
|                                                           |             | 各校區數務組。                                                                                                    | 211日日天以 21月子王                         | NA SELECTION DE LA CARA Y AS | AND SPEAK   | 1(0) / 0 / 0 / 0 |  |  |  |  |  |  |
|                                                           |             | 2.請注意:已暫存的成績如需清                                                                                                    | 与空·請將欄位裡的成績                           | 清除再按一次暫存                     | 即可。         |                  |  |  |  |  |  |  |
|                                                           |             | 3.請注意:同一班成績輸入不允                                                                                                    | c許混雜等第和分數·                            |                              | Terrent and |                  |  |  |  |  |  |  |
| 10.0710.0879                                              | -           | 4.成績資料匯出前請先暫存已離                                                                                                    | i入的成績,該成績列表                           | 不含已畢業轉檔·                     | 休退學、停       | 够、及旁             |  |  |  |  |  |  |
| ATHEMPINE                                                 |             | 曝生。                                                                                                    |                                       | <b>这顾于</b> 农料体料,             |             |                  |  |  |  |  |  |  |
| 成摄输入注意事项:                                                 | ~           | 5. 飲量有成績万市画,詞20為特                                                                                                    | F口輸入的成績,刀可正                           | 如此则用力下到此中的儿童」。               |             |                  |  |  |  |  |  |  |
| <ol> <li>1.成摄输入系统器纹期望:<br/>104年6月18日 / 四) 上午8時</li> </ol> |             |                                                                                                    |                                       |                              |             |                  |  |  |  |  |  |  |
| 至104年7月13日(一) 後壁24                                        |             | 成線分布面(食己単原)                                                                                                    |                                       |                              |             |                  |  |  |  |  |  |  |
| 2.環、博士旺収攝未定者;                                             |             | The local day of the local day of the lo |                                       |                              |             |                  |  |  |  |  |  |  |
| 請於10487月13日(一)總留<br>24時前:以「未完成(I)」量                       |             | A+ -                                                                                                    | 1.4. (32%)                            |                              |             |                  |  |  |  |  |  |  |
| 錄,補交之數上日為次1學期<br>由交付補助因數十日(105年1)                         |             | A                                                                                                    | 14 (336)                              |                              |             |                  |  |  |  |  |  |  |
| 月29日)下午5時前,請以書                                            |             | 8+-                                                                                                    |                                       |                              |             |                  |  |  |  |  |  |  |
| 3.将注信时需延後由交成值                                             |             | 8-                                                                                                    |                                       |                              |             |                  |  |  |  |  |  |  |
| 者:BK>(1)任課款時如用利贷<br>值形(告保非可錄要任課款時                         |             | P-1                                                                                                    |                                       |                              |             |                  |  |  |  |  |  |  |
| 就有不可找想原因,如保救药<br>出现,直接新广,进程, 数/研                          | ~           | 중 다-                                                                                                    |                                       |                              |             |                  |  |  |  |  |  |  |
| WW. WINKL' SPRANK                                         |             | ~~ 다                                                                                                    |                                       |                              |             |                  |  |  |  |  |  |  |
|                                                           |             | C                                                                                                    |                                       |                              |             |                  |  |  |  |  |  |  |

6.教師可隨時點選「學生成績列印」或「成績資料匯出」以了解目前所有學生之 評核狀況。

(1)點選「學生成績列印」可印出紙本。

| 👾 होद्य                                                                                                    | EN: Neural Visit                                                                                                    |                                                                |
|----------------------------------------------------------------------------------------------------|----------------------------------------------------------------------------------------------------|----------------------------------------------------------------|
| -12 19-12                                                                                                    | P-C 図画立台相談範大學 女院専×                                                                                                    | ନ କାଡ                                                          |
| AllFISH     AllFISH                                                                                                    | re (                                                                                                    | ▲ • 図 • □ 最 • 成員(ア) • 史全性(5) * 工具(0) • ● * <sup>10</sup><br>老師 |
| - 秋日、秋日、「り山の御菜の」<br>                                                                                                    | zinne bes                                                                                                    | ^                                                              |
| 真面範圍                                                                                                    | ■ 1828开和图 20CSV 置入<br>[HIP5049 成績評核] 修課學生一暨表                                                                                                    |                                                                |
| ● 至約40. 1 100<br>● 温祥総裁(7) ● 本真(0)<br>● 温祥総裁(7) ● 本真(0)                                                                                                    | 目前系所 學利 年級 班別 <u>塑成 拉名</u> 原始成語 雪第 研分 西分别分 最後異動 人員日期                                                                                                    |                                                                |
| 12 <sup>3</sup> 12 <sup>3</sup><br>100512                                                                                                    | ■史学糸 5 2 L5221 50322 A 40 67 150722<br>15:08                                                                                                    |                                                                |
|                                                                                                    | 要定學為 5 2 L5221 50322 為+ A+ 4.3 95 150722<br>15:08                                                                                                    |                                                                |
|                                                                                                    | 歴史学本 5 2 L5221 50322 A- 3.7 82 150722<br>15:08                                                                                                    |                                                                |
|                                                                                                    | 學生的波利的 或語資料運出 整件已输入或描述 的运行员一发表                                                                                                    |                                                                |
|                                                                                                    | 1.詞注意:成績續讀認進出後,即不傷罵更改,如有學生成品尚็思更改,更請於規定時間內洽詞<br>各校藝務稿4.<br>3.詞注意:已暫容的成績如高清空。則將獨位理怨成績清除漏接一次暫存即可。<br>3.詞注意:同一近成績論、不允許混雜藥類和分類。<br>4.或處實與假但此類換先指存已論入的成績,該成績列表不會已甲萊轉檔,休福學,停修、及勞<br>醫生。<br>5.歌重素成績分布圖,與先指存已論入的成績,方可正確總不資料成計。 |                                                                |
| 学会で電気機構施工程(100年、<br>120日)不可分析 福祉員<br>第日の第2日本<br>第日の12日第2日本<br>第一の12日第2日本<br>第日の12日第2日本<br>第日の12日末<br>第日の12日末<br>第日日<br>第日の12日末<br>第日の12日末<br>第日の12日末<br>第日の12日 | レー<br>単一<br>単一<br>第一<br>第一<br>で一                                                                                                    |                                                                |

(2)點選「成績資料匯出」,則可匯出 Excel 檔;該成績列表不含已畢業轉檔、休 退學、停修、及旁聽生。

| (₩ 3)印 <b>***</b>                                                                                                    | DV: Mount first                                                                                                    | 0 ×                                           |
|----------------------------------------------------------------------------------------------------|----------------------------------------------------------------------------------------------------|-----------------------------------------------|
| -12 1213                                                                                                    |                                                                                                    | 0.03.6                                        |
| QIITIPA構<br>解CONICA MINOLTA CI364SeriesPCL<br>解Constant XPS Document Writer<br>解注意 OneNote 2010<br>第54APD AR-MISSLU PCL6_T1                                                                                                    | ar (, )) drahtsmodaler, )) stataander) () stataanse () derenaak () sorstaanse ()<br>)                                                                                                    | ▲ · 回 · □ ● · #其の · 文全生5) · I其(0) · ● ·<br>老師 |
|                                                                                                    | ដ្ឋានឲ្យ pape                                                                                                    |                                               |
| 黄质彩色                                                                                                    | ■複数分布圖 / 2CSV置入<br>[HIP5049 成编派标7/修理學生一暨方                                                                                                    |                                               |
| ● 2019年) 日本頁(U)                                                                                                    | 目前条所 學利 年級 延期 愛望 拉名 原始成語 帶第 積分 百分制分 最後異物 人名日期                                                                                                    |                                               |
| ○ 頁數(0): 1<br>領輸入一個質問或第一分頁範囲。<br>例如 5-12                                                                                                    | 歴史學糸 5 2 L5221 50322 A 4.8 67 150722<br>15:08                                                                                                    |                                               |
| 7(P0) <b>3</b> ()8 (11)                                                                                                    | 歴史禅永 5 2 L5221 50322 A+ A+ 4.3 95 150722<br>15:08                                                                                                    |                                               |
|                                                                                                    | 歴史学本 5 2 L5221 50322 - A- 3.7 62 150722<br>15:08                                                                                                    |                                               |
|                                                                                                    | ■生成素列的「成績資料量出」 第件已輸入成績 成績資料量出 为二七三一支表                                                                                                    |                                               |
|                                                                                                    | 1.助注查:成績續實踐出後,即不傷有更改,如有學生成品尙需更改,思訪於規定時間內治鉤<br>合权區常務組. 2.訪注查:已暫容的成績如常消空,防害欄位種的成績消除再接一次暫存即可。 3.助注查:同一近成績驗,不各用混轉資和分類。 4.成績實現相僅,斯兩先暫常已輸入的成績,該成處列表不含已畢業轉營,休祖學,停修,及勞<br>聽生。 5.配置素成績分布圖,請先暫存已輸入的成績,方可正確隱不資料統計。 |                                               |
| 1. 成績能人 5. 年間 以利誉:<br>104年6月18日(四)上午8時<br>至104年6月18日(四)上午8時<br>至104年7月13日(一)強型24                                                                                                    | 点型少年面(北三寨寨)                                                                                                    |                                               |
| 11日間のあ。<br>11日間のあ。<br>11日間のあ。<br>11日日の1日(11日)<br>11日日の1日の1日の1日の1日の1日<br>11日日の1日の1日の1日の1日の1日<br>11日日の1日の1日の1日の1日の1日の1日<br>11日日の1日の1日の1日の1日の1日の1日<br>11日日の1日の1日の1日の1日の1日の1日<br>11日日の1日の1日の1日の1日の1日の1日<br>11日日の1日の1日の1日の1日の1日の1日<br>11日日の1日の1日の1日の1日の1日の1日<br>11日日の1日の1日の1日の1日の1日の1日の1日の1日の1日の1日の1日の1日 | 4-<br>4-<br>4-<br>4-<br>4-<br>4-<br>4-<br>4-<br>4-<br>4-                                                                                                    |                                               |

7.不論成績是否全部輸入完畢,教師均可點選「成績確認送出」,將目前為止所 輸成績進行鎖定。(唯有教師將成績確認送出,學生方可查詢自己的成績)。請 注意成績確認送出後,即不得再更改,如有學生成績尚需更改,惠請於規定時間 內洽詢各校區教務組。

| 380                                                                                                    | 「「「「」」」 「」」 「」」 「」」 「」」 「」」 「」」 「」」 「」」                           | P                                              |                                                                                 |                                             |                                        |                                                       |                               |                                     |                    | 10 10 10 10 10 10 10 10 10 10 10 10 10 1 |  |
|----------------------------------------------------------------------------------------------------|-------------------------------------------------------------------|------------------------------------------------|---------------------------------------------------------------------------------|---------------------------------------------|----------------------------------------|-------------------------------------------------------|-------------------------------|-------------------------------------|--------------------|------------------------------------------|--|
| 经操作器                                                                                                    |                                                                   |                                                |                                                                                 |                                             |                                        |                                                       |                               |                                     |                    |                                          |  |
| 31 近刻、北部時間呈記<br>約1 整件書籍                                                                                                    |                                                                   |                                                |                                                                                 |                                             | (HIDSO/                                | 成绩领域164速度                                             | 化一醇冻                          | (m)                                 | 成績分布圖              | MCSV進入                                   |  |
| <ul> <li>□ 中英文和目名補重的</li> <li>□ 各型和製漆名積量的</li> </ul>                                                                                                    | 目前条所                                                              | \$P.R.                                         | 年級                                                                              | HERO                                        | 里兹                                     | <u>姓名</u> 原始成绩                                        | 53 36                         | 職分                                  | 百分制分<br>戴          | 最後異動<br>人員日期                             |  |
| 3.我的篇译<br>3.我很意思我直直到<br>3.就很消费动人                                                                                                    | 歷史學為                                                              | 5                                              | 2                                                                               | L5221                                       | 50322                                  | A                                                     | A .                           | 4.0                                 | 87                 | 150722<br>15:00                          |  |
| 音·19第<br>反:接登师                                                                                                    | 歷史學家                                                              | 5                                              | 2                                                                               | L5221                                       | 50322                                  | [A+                                                   | A+                            | 4.3                                 | 95                 | 150722<br>15:00                          |  |
|                                                                                                    | 型主草 8·                                                            | 5                                              | 2                                                                               | L5221                                       | 50322                                  | [ <u>A</u> -                                          | A-                            | 3.7                                 | 82                 | 150722                                   |  |
|                                                                                                    |                                                                   |                                                |                                                                                 |                                             |                                        |                                                       | 1                             | _                                   |                    |                                          |  |
| 期面<br>を入注意事項:: へ<br>本語(1)を引いた。<br>の目11(1)、2010<br>また。11(1)という。<br>の目11(1)、2010<br>日<br>1)の目11(1)<br>(1)の目11(1)<br>(1)(1)(1)(1)<br>(1)(1)(1)(1)(1)(1)(1)(1)(1)(1)(1)(1)(1)( | 1. 詞注意:<br>合权區数務<br>2. 詞注意:<br>4. 成績費料<br>應生。<br>5. 欲量有成<br>或型外表記 | 成組已同題 績 400 年 50 年 50 年 50 年 50 年 50 年 50 年 50 | 一部<br>一部<br>一部<br>一部<br>一部<br>一部<br>一部<br>一部<br>一部<br>一部<br>一部<br>一部<br>一部<br>一 | 出後, 如 二 一 一 一 一 一 一 一 一 一 一 一 一 一 一 一 一 一 一 | 即不得再<br>清空,請<br>於許混難<br>記輸入的成<br>前存已輸入 | 更改,如有學生成<br>將職位禮的成績<br>等第和分數。<br>績,該成績列表不<br>的成績,方可正研 | 結尚需更<br>除再按一:<br>含已畢業<br>願示資料 | 改 · 惠請於<br>次暫存即可<br>轉檔 · 休退<br>統計 · | ☆規定時<br>可・<br>書學、停 | 司内洽詢<br>修、及 <b>旁</b>                     |  |

※教師若有課程成績之 Excel 檔案,可自行製作成 CSV 檔,直接匯入系統中。 匯入方式為點選「CSV 匯入」,系統將新開另一視窗成績登錄。

| 第888日                                                                                                    | 卫士湾叶和大学 石                     | L版手坦亚EMBA我特 | ·寶訊系統(教師) |         |          |          |        |             |             |                      |            |        |            |             |  |  |  |
|----------------------------------------------------------------------------------------------------|-------------------------------|-------------|-----------|---------|----------|----------|--------|-------------|-------------|----------------------|------------|--------|------------|-------------|--|--|--|
| RR                                                                                                    |                               | * #####     |           |         |          |          |        |             |             |                      |            |        |            |             |  |  |  |
| Re<br>Re<br>Re                                                                                                    |                               |             |           |         |          |          |        |             |             |                      |            |        |            |             |  |  |  |
| AR     2015/00/100 00000       BR     2015/00/07 000000       AR     2015/07/07 000000       EMBA/DL/ABLA/DLARDARDAL:     2015/07/07 000000       SUBRETING     2015/07/07 00000       SUBRETING     2015/07/07 00000       SUBRETING     2015/07/07 00000       SUBRETING     2015/07/07 00000       SUBRETING     2015/07/07 00000       SUBRETING     2015/07/07 00000       SUBRETING     2015/07/07 00000       SUBRETING     2015/07/07 00000       SUBRETING     2015/07/07 00000       SUBRETING     2015/07/07 00000       SUBRETING     2015/07/07 000000       SUBRETING     2015/07/07 000000       SUBRETING     2015/07/07 000000       SUBRETING     2015/07/07 000000       SUBRETING     2015/07/07 0000000       SUBRETING     2015/07/07 00000000       SUBRETING     2015/07/07 00000000000000000000000000000000                                                                                                    | 法预计器                          |             |           |         |          |          |        |             |             |                      |            |        |            |             |  |  |  |
| BE       SERIONEL         R       Secience         R       Secience         Secience       EVERANCE date for exerence methods         EVERANCE date for exerence methods       Secience         EVERANCE date for exerence methods       Secience         EVERANCE date for exerence methods       Secience         Secience       Secience         Secience       Secience <tr< td=""><td></td><td></td><td></td><td></td><td></td><td></td><td></td><td></td><td></td><td></td><td></td><td></td><td></td><td></td><td></td><td></td><td></td></tr<>                                                                                                    |                               |             |           |         |          |          |        |             |             |                      |            |        |            |             |  |  |  |
| 第     第     第     第     第     第     第     第     第     第     第     第     第     1000000000000000000000000000000000000                                                                                                    | 2 發展整約                        |             |           |         |          |          |        |             |             |                      |            |        |            |             |  |  |  |
|                                                                                                    | 中英文科目名楊宣將                     |             |           |         | 老師您      | 178      |        |             |             |                      |            |        |            |             |  |  |  |
| B     000000000000000000000000000000000000                                                                                                    | 各學術質課名研查的                     |             |           | 3       | 收硬夜      | 間班、      | 教碩調    | 末班、社        | 碩專夜間到       | I、碩專調末               | 班成續轉       | 入開放    | 明闇為::      | 2015/06/18  |  |  |  |
| B     EMBA/E/展開/開始/展開     2015/07/07 05:000 02 2015/08/07 00:00.00       SEE 開閉日が成構像人開放期間為     2015/07/07 05:000 02 2015/08/07 00:00.00       SEE 目日     SEE 目日     SEE 目日       SEE 目日     SEE 目日     SEE 目日       SEE 目日     SEE 目日     SEE 目日       SEE 目日     SEE 目日     SEE 目日       SEE 目日     SEE 目日     SEE 目日       SEE 目日     SEE 目日     SEE 目日       SEE 目日     SEE 目日     SEE 目日       SEE 目日     SEE 目日     SEE 目日       SEE 目日     SEE 目日     SEE 目日       SEE 日     SEE SEE 2     SEE SEE SEE SEE SEE SEE SEE SEE SEE SEE                                                                                                    | (目 我的開課                       |             |           |         |          |          |        |             |             |                      | 08:00      | 0:00至2 | 2015/07/1  | 00:00:00    |  |  |  |
| State 新田田 広義権 人類放 時間 語: 2015/07/07 08:00:00 至 2015/08/07 00:00:00 20<br>近日時間 通 2015/07/22 14:52:35<br>アロー・ロー・ロー・ロー・ロー・ロー・ロー・ロー・ロー・ロー・ロー・ロー・ロー・ロ                                                                                                    | (1) 就經常見調查室房                  |             |           |         |          | E        | MBA    | 績輸入         | 開放期間和       | a: 2015/07           | 7/07 08:00 | 0:00至2 | 2015/08/0  | 07 00:00:00 |  |  |  |
| 日本 新 田 田 成 瀬 岡 和 論 2 2155/0707 08:00:00:00 22015/08:007 00:00:00:00 22015/08:007 00:00:00:00 22015/08:007 00:00:00:00:00:00:00:00:00:00:00:00:00:                                                                                                    | 目 建程调费除入                      |             |           |         |          | 教碩署      | 期班成    | 績輸入         | 開放期間為       | 3: 2015/07           | 7/07 08:00 | 0:00至2 | 2015/08/0  | 00:00:00 70 |  |  |  |
| 田田 御田 (日本田)     田田 (日本田)     田 (日本田)     田 (日本田)     田 (日本日)     田 (日本日)     田 (日田)     田 (日田)     田 (日田)     田 (日田)     田)     田 (日田)     田 (日田)     田 (日田)     田 (日田)     田)     田 (日田)     田)     田 (日田)     田)     田 (日田)     田)     田 (日田)     田 (日田)     田)     田 (日田)     田 (日田)     田)     田 (日田)     田)     田 (日田)     田)     田 (日田)     田)     田 (日田)     田)     田 (日田)     田)      田 (日田)                                                                                                    | 反動相關                          | -           |           |         | 教碩       | 週末署      | 期班成    | 讀輸入         | 開放期間為       | 1 : 2015/07          | 7/07 08:00 | 0:00至2 | 2015/08/0  | 00:00:00 70 |  |  |  |
| NING     NING                                                                                                    | 日本通量等                         |             |           |         |          |          |        |             |             |                      | 現在         | 時間是:   | 2015/07/2  | 2 14:52:35  |  |  |  |
| 中国日本客     日本日本     日本日本                                                                                                    |                               |             |           |         |          |          |        |             |             |                      |            |        |            |             |  |  |  |
| Pintar set       Pintar set       P                                                                                                    |                               |             |           |         |          |          |        |             |             |                      |            |        |            |             |  |  |  |
|                                                                                                    |                               |             |           | う田村田    | 意志       |          |        |             |             |                      |            | ESI    | AN         | 0           |  |  |  |
| # 4 単元 1 2 単元 2 1 日 2 1 日 2 1 日 2 1 日 2 1 日 2 2 1 日 2 2 1 1 1 1                                                                                                    |                               |             |           |         |          |          |        |             |             |                      |            |        |            |             |  |  |  |
| 田田田田 (PHP) アフトロー 日本 (PHP) アフトロー 日本 (PHP) (PHP) 日本 日本 中田 (PHP) アフトロー 日本 (PHP) (PHP) 日本 日本 中田 (PHP) (PHP) 日本 日本 中田 (PHP) (PHP) 日本 日本 (PHP) (PHP) 日本 日本 (PHP) (PHP) 日本 (PHP) (PHP)                                                                                                    |                               |             |           | 學年度     | 104 4    | ₽期別      | 0      |             | 間課本所        | [LP22]歷史年            | 学表         |        |            | # 3 # 3     |  |  |  |
|                                                                                                    |                               |             |           | 關鍵年級    | 2 8      | 新书]      | [5]較確等 | 期班          | 规则          | [L5221]歷史            | 教師碩士在職     | 專題     |            | × 7         |  |  |  |
|                                                                                                    |                               |             |           | 禁課課程    | [HIP     |          | 研究界    | 1数學         |             |                      |            |        |            | 教教          |  |  |  |
| Explored のにはおける(100mg/Explored 一)によう     Explored のにはおける(100mg/Explored 一)によ     Explored のにはおける(100mg/Explored 一)によ     Explored のにはおける(100mg/Explored 一)によ     Explored のにはおける(100mg/Explored 一)によ     Explored のにはまける(100mg/Explored 一)によ     Explored のにはまける(100mg/Explored -)によ     Explored のにはまける(100mg/Explored -)によ                                                                                                    |                               | 1           |           |         |          |          |        |             |             |                      |            |        |            | _           |  |  |  |
|                                                                                                    |                               |             |           | _       |          |          | _      | 11 11 10 10 | 0.10 12/001 | 25 APR 4 APR 200 100 | -          |        | ■ 成績分布     | 差 ₩ CSV運入   |  |  |  |
|                                                                                                    |                               |             |           |         |          |          |        | [HIP5       | 5049 NK Mil | T (2) IS SKOP        | 生一现衣       | 1      | 25.43.8643 |             |  |  |  |
| 第二日     第二日     第二日<                                                                                                    |                               |             |           | 目的系     | ff l     | 影制 年1    | 皮 班別   | 學試          | 1 姓名        | 原始成绩                 | 等第         | 積分     | 截          | 人員日期        |  |  |  |
| 田安学科 5 2 L521 50322      日 日本 5 2 L521 50322     日 日本 5 2 L521 50322     日 日本 5 2 L521 5032     日 日本 5 2 L521 5032     日 日本 5 2 L521 50     日 1 1 1 1 1 1 1 1 1 1 1 1 1 1 1 1 1                                                                                                    | 「「「」                          |             |           |         |          |          |        |             |             |                      |            |        |            | 系统管理        |  |  |  |
| 田田田田田田田田田田田田田田田田田田田田田田田田田田田田田田田田田                                                                                                    |                               |             |           | HOW6    |          | 5 2      | 1.522  | 50322       |             | 1                    |            |        |            | 書           |  |  |  |
|                                                                                                    | 输入注意审读:                       | ^           |           |         |          |          | 0.000  |             |             |                      |            |        |            | 150706      |  |  |  |
|                                                                                                    | 最輸入未統開放期間:                    |             |           |         |          |          |        |             |             |                      |            |        |            | 15.11       |  |  |  |
| 日本語     第三単本     5     2     LS221     S0322     1557766       1,9     第三     第二     1511     1511       10     第二     150706     1511       10     第二     150706     1511       10     第二     1511     1511       10     第二     第三     1511       10     第二     第三     1511                                                                                                    | 4年7月13日(一)晚營24                |             |           |         |          |          |        |             |             |                      |            |        |            | 参究管理        |  |  |  |
| - 2013<br>- 2013<br>- 2013<br>- 2015<br>- 2015<br>- 2 | 朝永氏・                          |             |           | 歷史學糸    |          | 5 2      | L5221  | 50322       |             |                      |            |        |            | 150706      |  |  |  |
| 1.5 日<br>1.5 日<br>日日 日<br>日日 日<br>日 日<br>日 日<br>日 日<br>日<br>日<br>日<br>日<br>日<br>日<br>日<br>日<br>日<br>日<br>日<br>日<br>日                                                                                                    | 104年7月13日 (一) 總閣              |             |           |         |          |          |        |             |             |                      |            |        |            | 15:11       |  |  |  |
| 105年1<br>総合<br>総合<br>総合<br>総合<br>第二<br>第二<br>第二<br>第二<br>第二<br>第二<br>第二<br>第二<br>第二<br>第二                                                                                                    | 前・以「未完成(1)」登                  |             |           |         |          |          |        |             |             |                      |            |        |            | 毛统管理        |  |  |  |
| AL-8 150706<br>日本語<br>2月4日<br>2月4日<br>本日<br>本日<br>本日<br>本日<br>本日<br>本日<br>本日<br>本日<br>本日<br>本                                                                                                    | 成儀期得數止日(105年1                 |             |           | AT 10   |          | 6 3      | 1.522  | 60222       |             |                      |            |        |            | 者           |  |  |  |
| 式場<br>活用計<br>部に可<br>単正の編列UE 開始通知課題:<br>単正の編列UE 開始通知課題:<br>単正の編入の決測<br>開けて加入の決測<br>開けて加入の決測<br>開けて加入の決測<br>開始時間に注意<br>●<br>加トロー東市<br>●<br>加トロー東市                                                                                                    | 日)下午5時后,請以書<br>忙達可考達。         |             |           | act was |          | <u> </u> | FOX4   | JUJAL       |             | -                    |            |        |            | 150706      |  |  |  |
| And And And And And And And And And And                                                                                                    | 生情形構語後患交成構                    |             |           |         |          |          |        |             |             |                      |            |        |            | 15:11       |  |  |  |
| ■新加ゴ → 一種生活効率がの 医療資料量出                                                                                                    | 3R>(1)性課款認知資料研<br>(無限目前提供任課款) |             |           | -       | and rare |          |        |             |             |                      |            |        |            |             |  |  |  |
| ARIC                                                                                                    | 不可抗拒原因、如告教師                   | 4           |           | 學生成績?   | 相印成相     | 1111月11日 | 8 ( )  |             |             | 著存已                  | 输入成绩       | 對橫確認送出 | 8          | 回科目一雙表      |  |  |  |
|                                                                                                    | · 泰林繁忙、学課人數/組                 |             |           |         |          |          |        |             |             |                      |            |        |            |             |  |  |  |
|                                                                                                    |                               | -           |           |         |          |          |        |             |             |                      |            |        |            |             |  |  |  |

可點選「檔案匯入格式參考」,檔案匯入欄位順序為本校學號/原校學號(本校學號、成績。

| 💐 :::教務處線上成績登錄系統:::選課學生成績CSV匯入 - Google Chrome                                                                                      |                                               |                      |        |          |  |  |  |  |  |
|----------------------------------------------------------------------------------------------------|-----------------------------------------------|----------------------|--------|----------|--|--|--|--|--|
| ① 不安全   140.122.66.100:7001/WebPScore/ImportAction?lang=chn                                                                         |                                               |                      |        |          |  |  |  |  |  |
| <mark>檔案匯入格式參考</mark><br>1.檔案匯入欄位順序為本校學號/<br>舉例1:欄1:90799001X欄2:A+<br>舉例2:欄1:B03101056(907AA3<br>2.檔案名稱請盡量使用學年期+科<br>※提醒您成績為空白的學號會跳 | 原校學號(本校學<br>3901) 欄2:A+<br>4目代碼+組別,<br>過不予處理。 | 號。)、成績。<br>以避免檔名重複,這 | 造成匯入失敗 | !        |  |  |  |  |  |
| 學年度                                                                                                    | 107                                           | 學期別                  |        | 1        |  |  |  |  |  |
| 開課年級                                                                                                    |                                               | 學制                   |        | [6]教碩夜間班 |  |  |  |  |  |
| 開課課程                                                                                                    | [EDP5142]科技                                   | 5<br>與學習研究           |        |          |  |  |  |  |  |

CSV檔案 選擇檔案 未選擇任何檔案

🔜 檔案匯入

## ※本校成績等第制相關資訊,可參考教務處網頁「成績等第制」專區 http://www.aa.ntnu.edu.tw/main.php

(路徑:教務處首頁→成績→成績等第制)

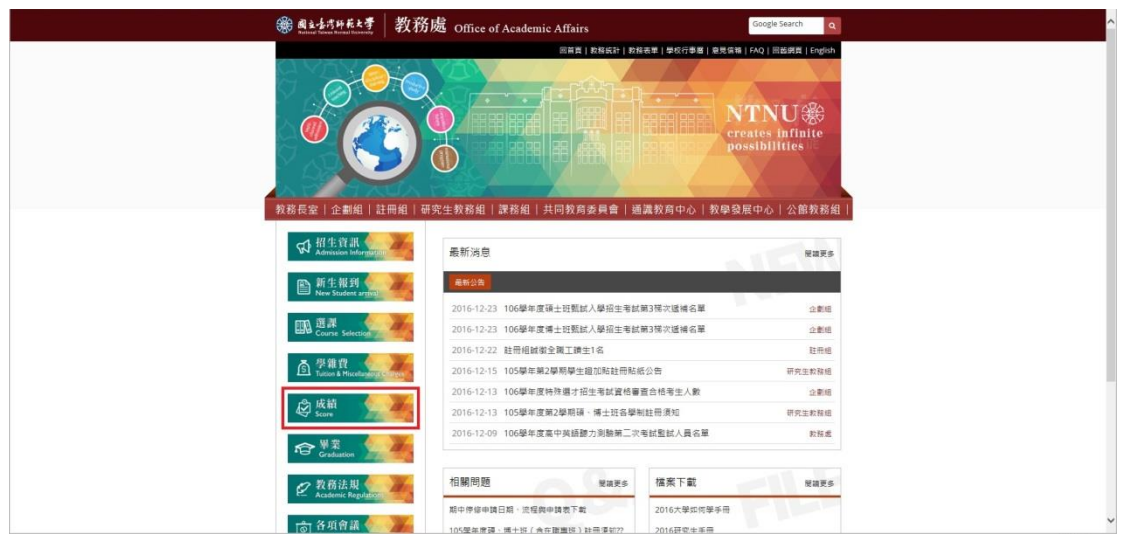

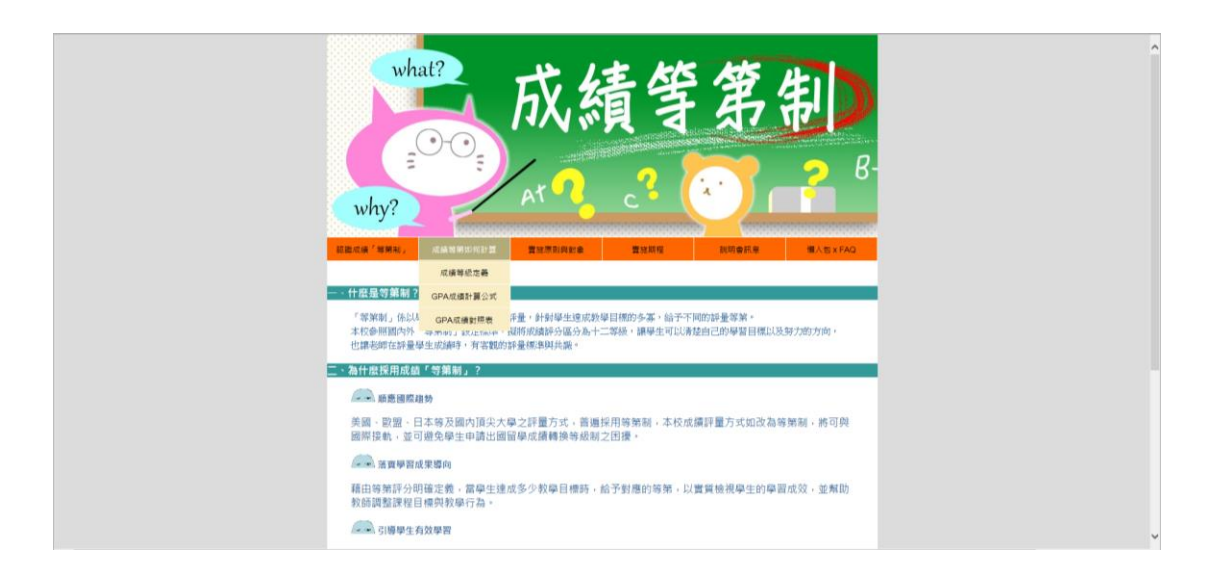